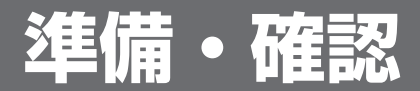

### リモコンに電池を入れるには

ふたを開ける。

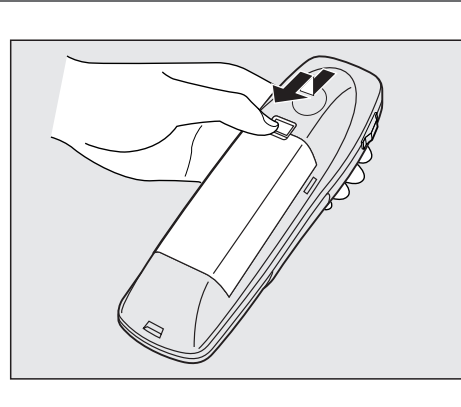

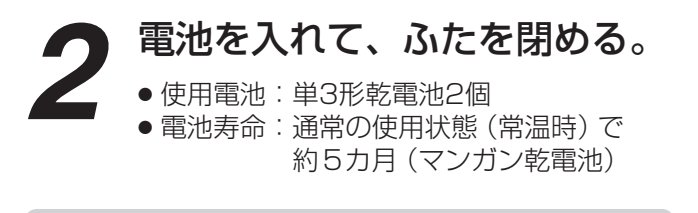

電池の取り扱いについては、取り扱いの注意書きを よくお読みください。(☞11ページ)

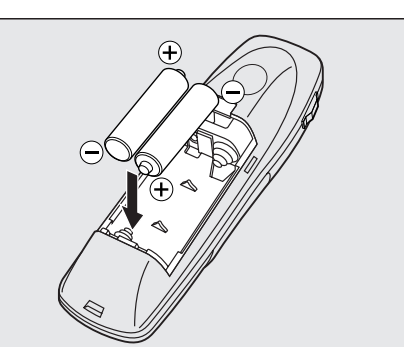

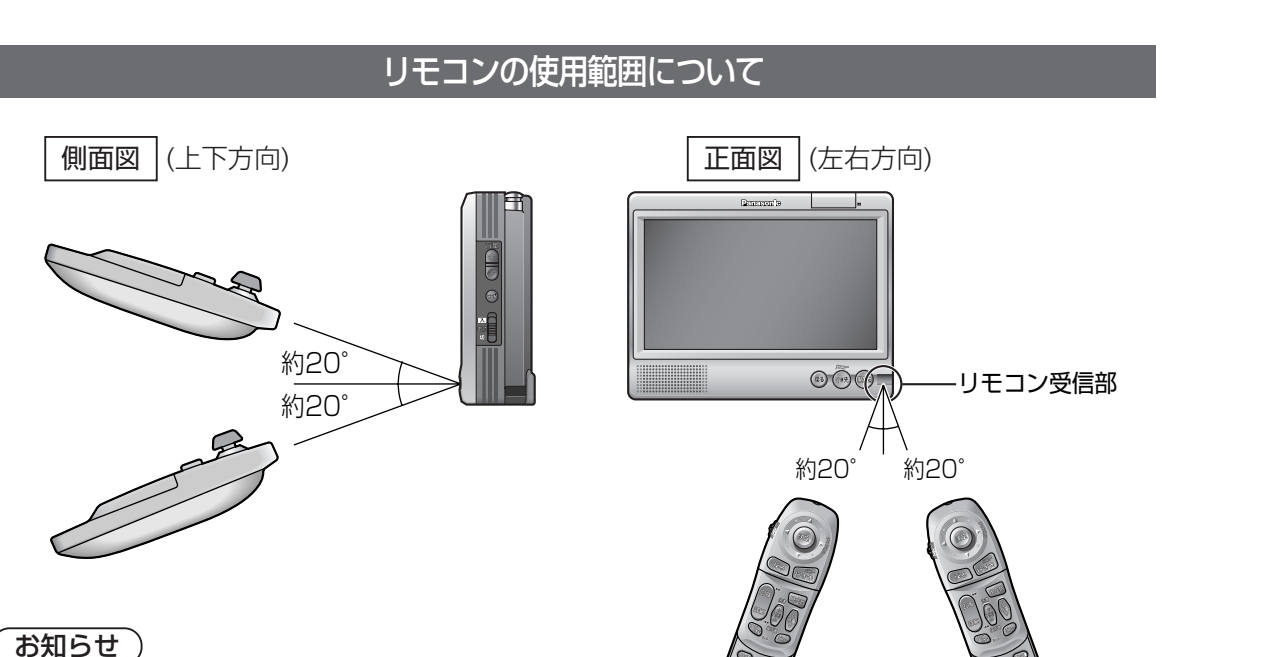

● リモコンホルダーから取り出して、操作してください。

20

## 操作切り替えスイッチについて CN-DS120Dのみ

リモコンの機能を切り替える。

が NAVI 通常は「NAVI」側で使用してください。

#### т-ブイ AV

SD覚えてルート\*\*中(ナビ画面を表示中)に、 DVDビデオ/テレビの操作をするときは、「AV」側に 切り替えてください。

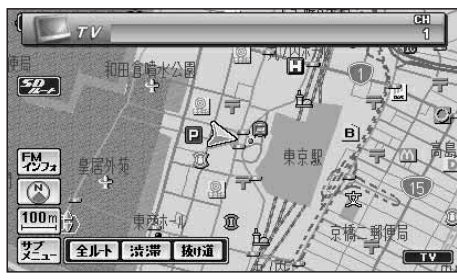

例:SD覚えてルート中にテレビの操作を するとき、「AV」側に切り替える。

※SD覚えてルートとは、ナビゲーションを使いな がらDVDビデオやテレビの音声が楽しめる機能 です。(☞124ページ)

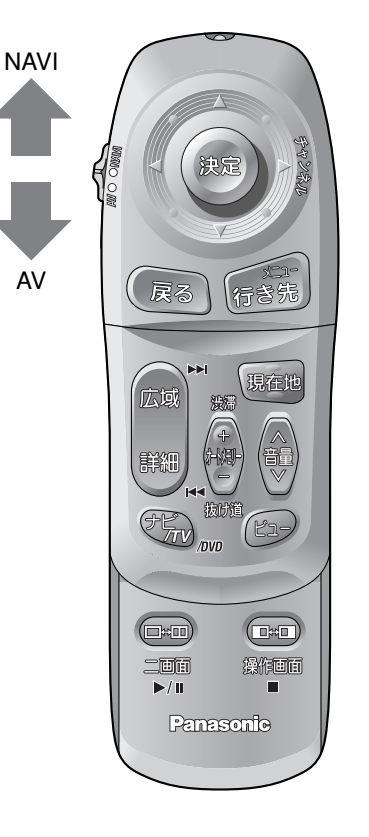

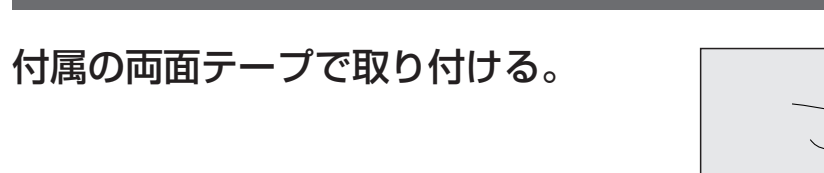

リモコンホルダーの取り付けかた

#### (お知らせ)

- 運転の妨げにならない位置に取り付けてください。
- ・直射日光のあたるダッシュボードの上などには、 取り付けないでください。高温により変形するこ とがあります。

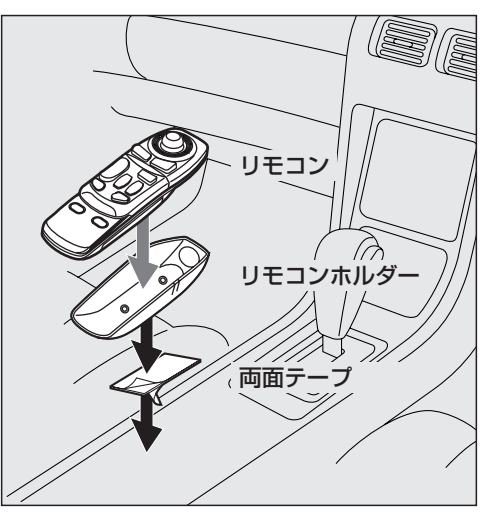

準備・確認

準備・確認

準備・確認

### ディスクを入れるには

ナビゲーション本体をスタンドから取りはずす。

#### 電源を切る。

2 ナビゲーション本体をスタンドから取りはずす。

❸ 接続されているコードを、すべて取りはずす。

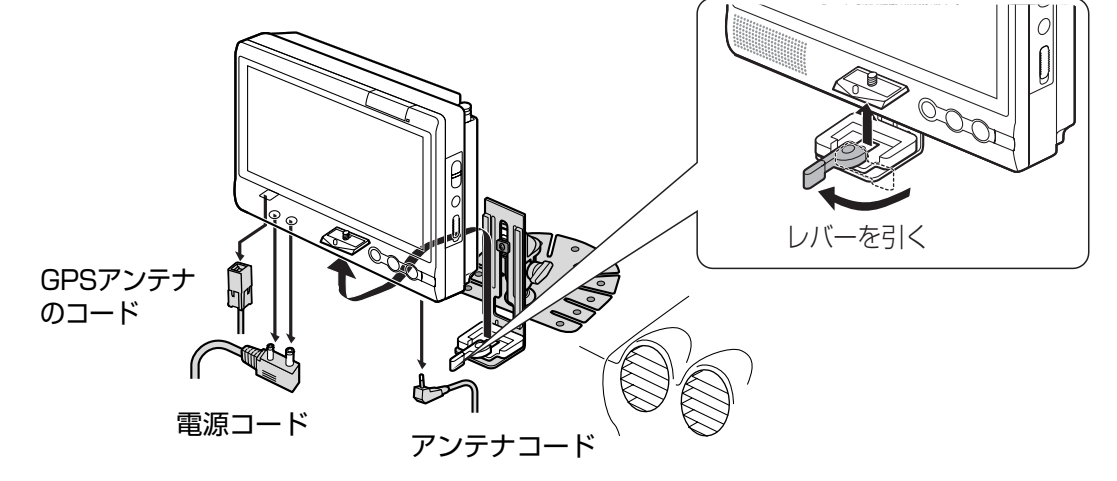

## **9 地図ディスクを入れる**。

※DVDビデオディスクの出し入れも同じ手順です。(CN-DS120Dのみ)

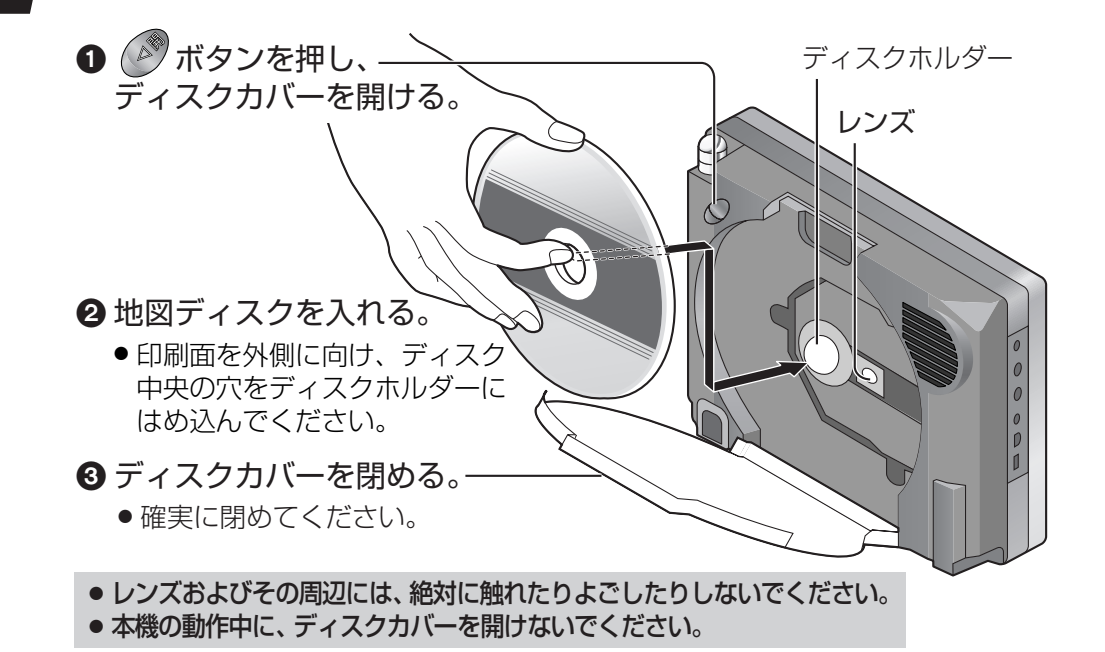

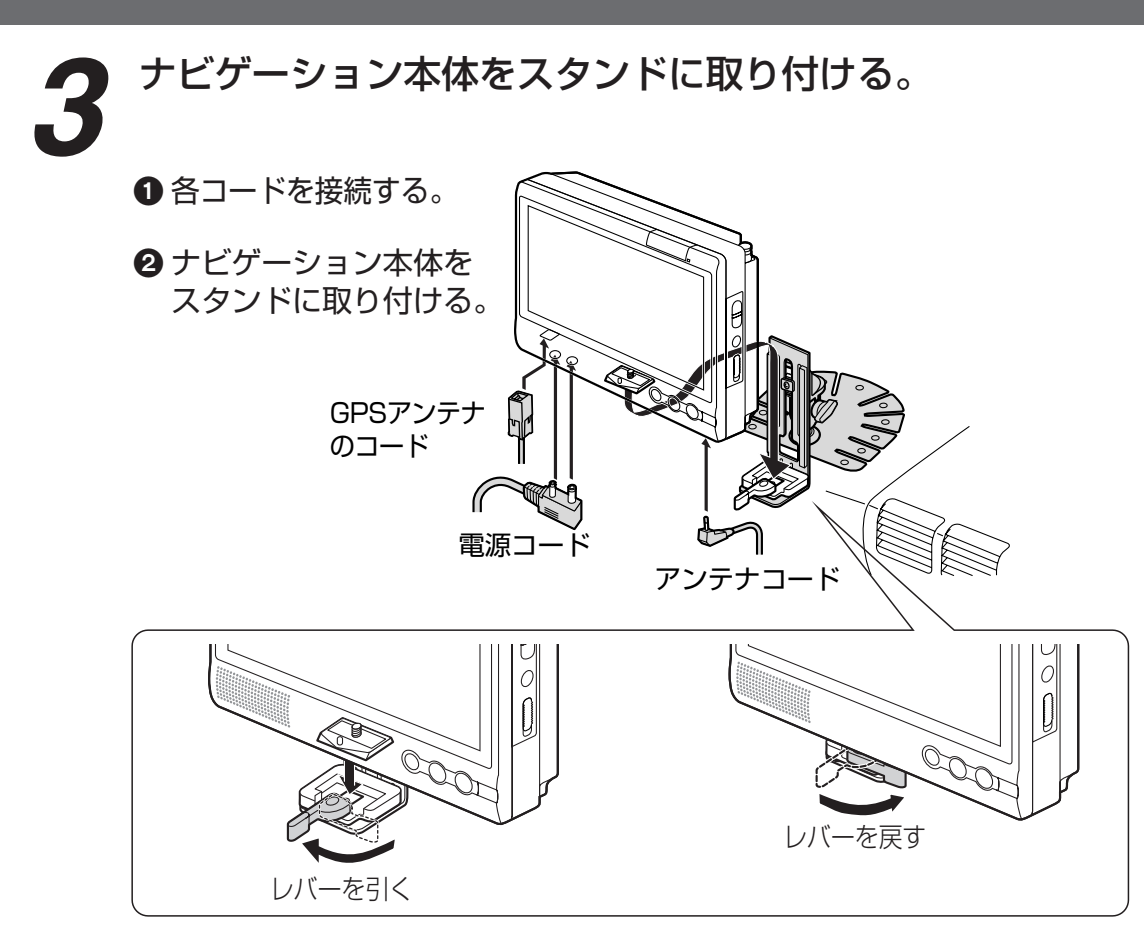

#### ディスクを取り出すには

#### ① 電源を切る。

2 ナビゲーション本体をスタンドから取りはずす。
 ③ 接続されているコードを、すべて取りはずす。
 ④ ディスクカバーを開けて、ディスクを取り出す。
 ⑤ ディスクカバーを閉める。

#### お願い

- ●地図ディスクは、必ず、付属品 (本機専用)を使用してください。
- 必ずディスクの回転が止まってから取り出してください。
- 取り出した地図ディスクは、必ず専用のケースに保管してください。地図ディスクの汚れは読み込み不良の原因になります。
- 市販の地図ディスク [ナビゲーションシステム研究会 (ナビ研)の規格に準拠したものも含む]は、本機では 使用できません。

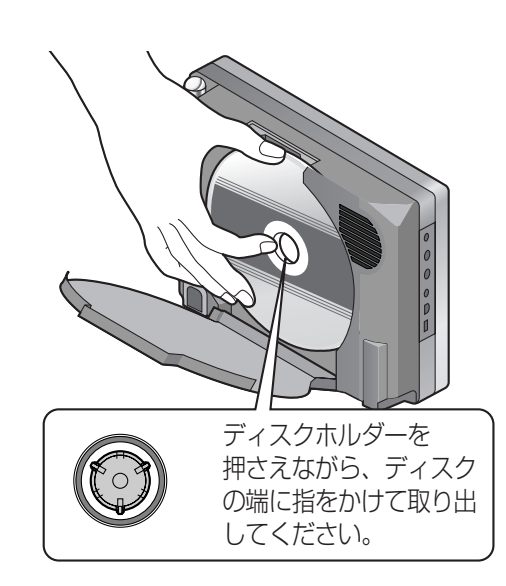

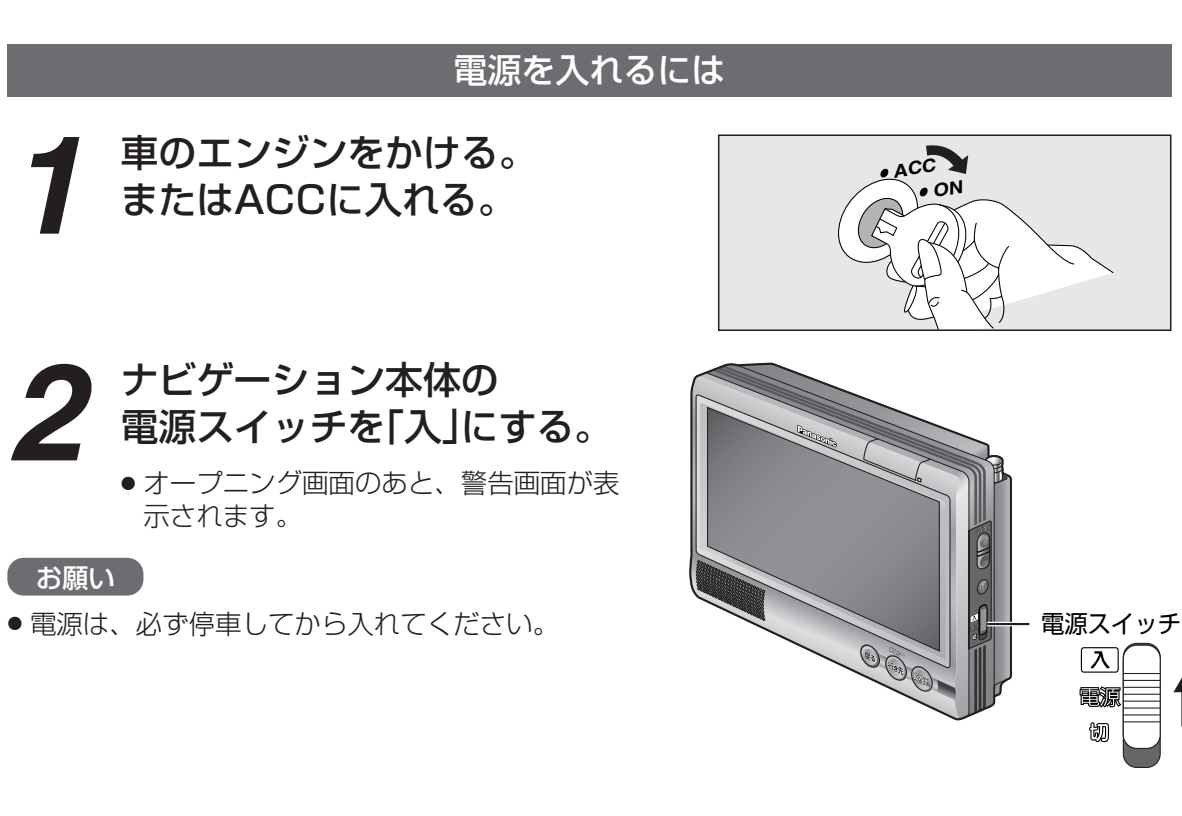

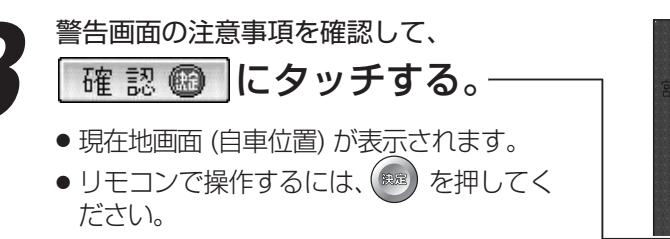

「お知らせ )

- テレビ (VTR/カメラ) 画面が表示されたときは、 を押すと、ナビゲーション画面に切り替わります。
- 長時間ACCをONにしたままでエンジンをかけない 場合、バッテリーがあがる原因になります。

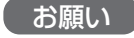

- ●現在地画面が表示されるまで、車を発進させないで ください。システムを起動する準備をしています。
- ACCをOFF (またはエンジンを切る)にすると、 ナビゲーションの電源も切れます。 ただし、車両によっては、ACCをOFF(または エンジンを切る)にしても、ナビゲーションの電源 が切れない場合があります。車を離れるときは、 電源スイッチを切ってください。バッテリーが消 耗し、エンジンがかからなくなる場合があります。

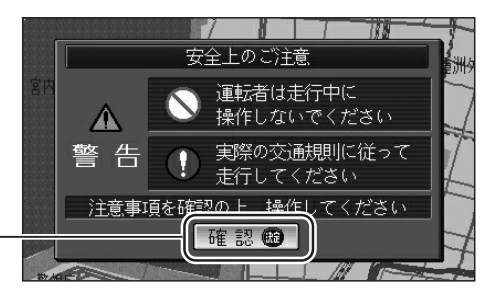

λ

電源

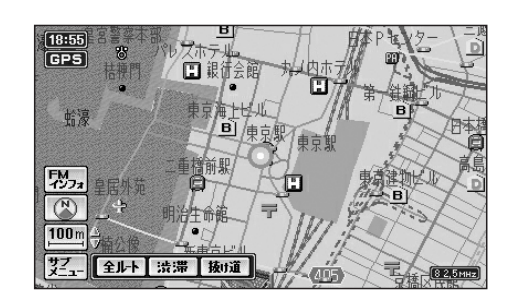

## 自車位置を確認するには

初めて電源を入れたときは、自車位置と異なる地図が表示されますが、GPS衛星からの信号を受信し、 しばらくすると自車位置付近の地図(現在地画面)が表示されます。見通しの良い場所で確認してくだ さい。

## GPSマーク(GPS)が表示さ れていることを確認する。

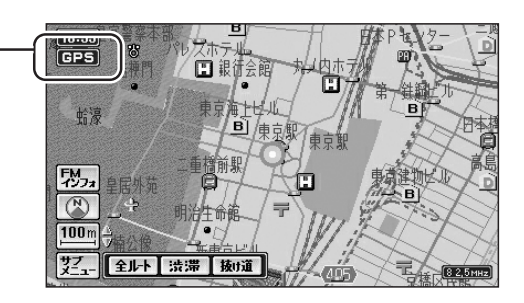

準備 確認 準備 確認

● GPSマークが表示されないときや点滅が継続 するときは、受信状態を確認してください。 (☞26ページ)

## 📾 を押して、 現在地画面を表示させる。

ください。

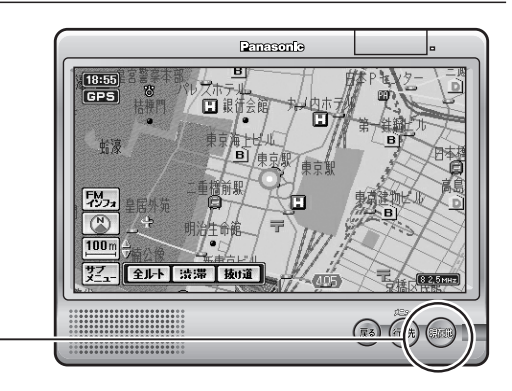

別売の自立航法ユニット (CY-SG50D) を接続しているときは

## 見通しの良い道路を、そのまましばらく走行する。(60分以上)

● 地図画面上の自車マークの位置と実際の自車位置との誤差が補正されます。

### 自車位置が正しく表示されないときは

以下のような原因が考えられます。

- ■ビルの谷間などを走行した。(GPS衛星から信号を十分に受信できなかった。)
- → GPS衛星からの受信状態を確認のうえ、見通しの良い道路を走行してください。

#### ■GPSアンテナを車内に設置している。

→ 車内にGPSアンテナを取り付けると、受信しにくくなり、電波状態によっては自車位置を誤っ て表示することがあります。受信状態が良くない場合は、車外に取り付けてください。

#### ■より正確に表示させたい場合は

→ 別売の自立航法ユニット (CY-SG50D) をご利用ください。(130ページ)

# 準備・確認

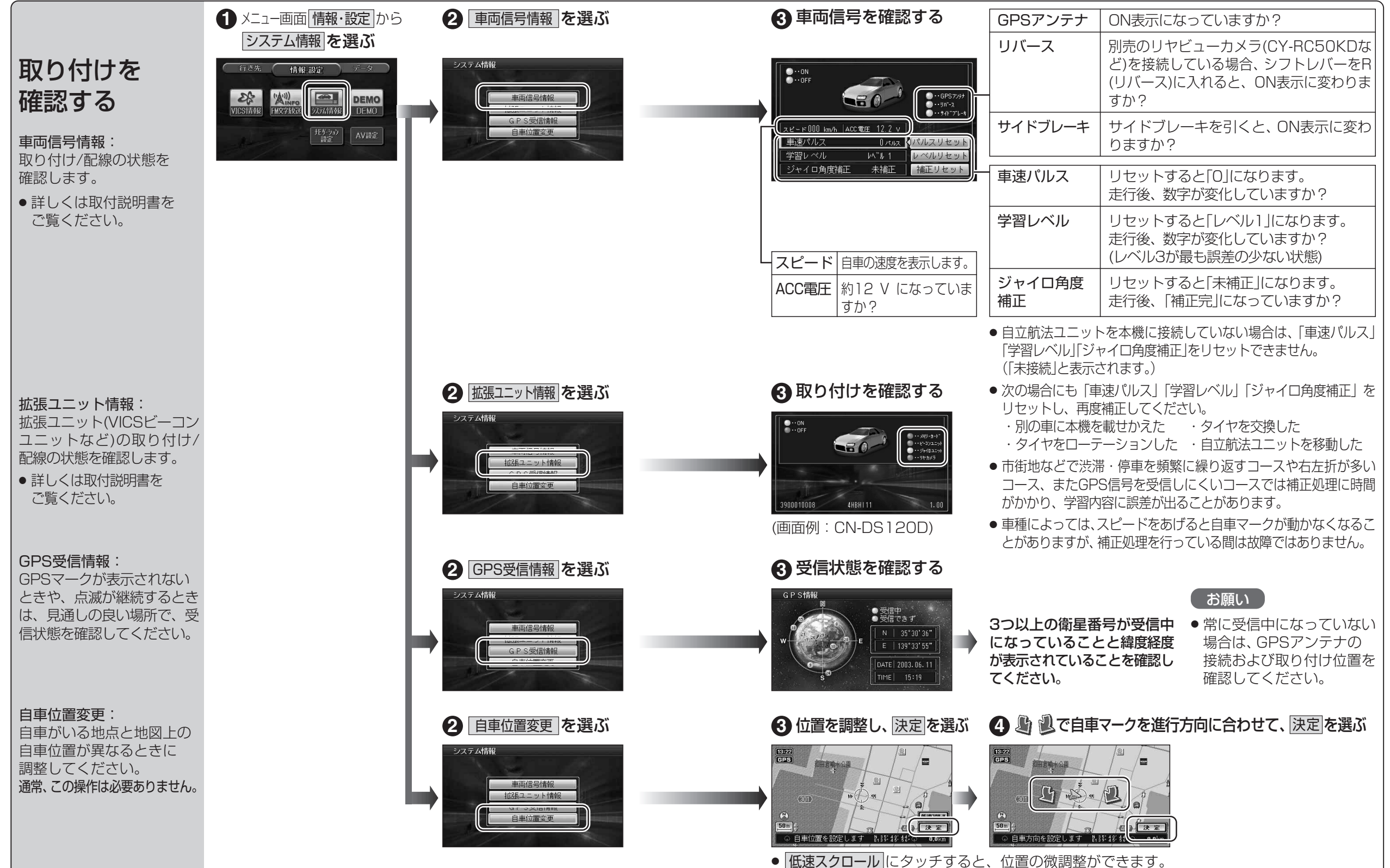

# 準備・確認

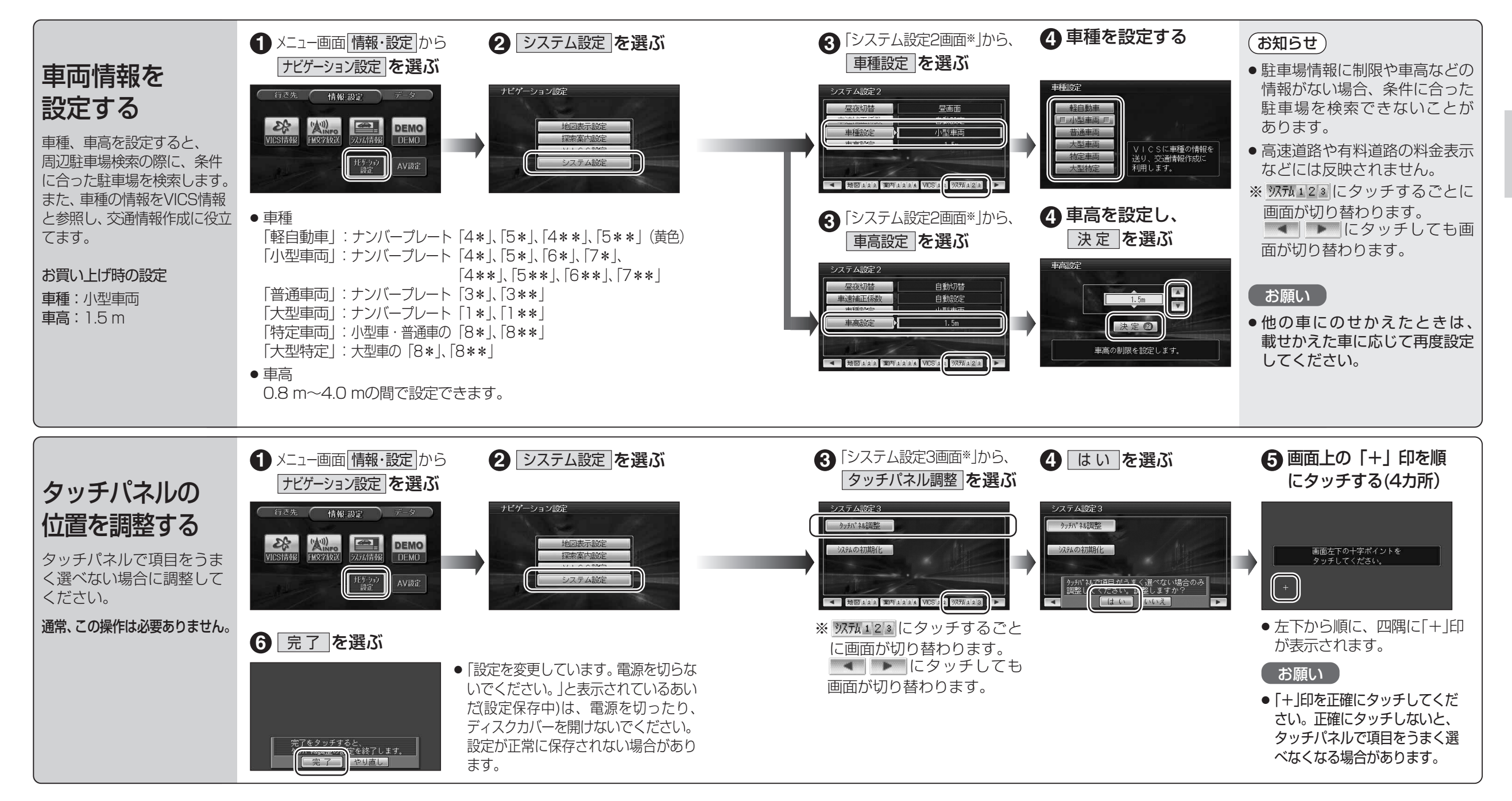